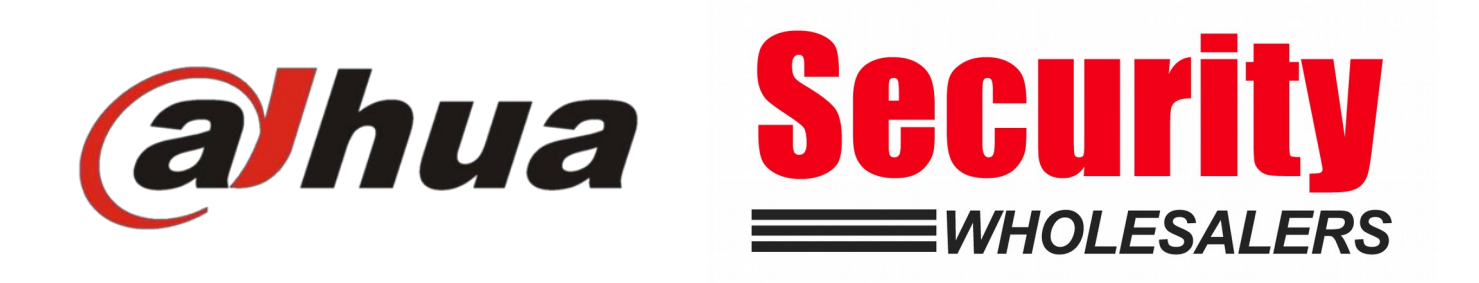

#### Dahua Villa Intercom Guide Configure 1 VTH x 1 VTO

#### Wiring Diagram

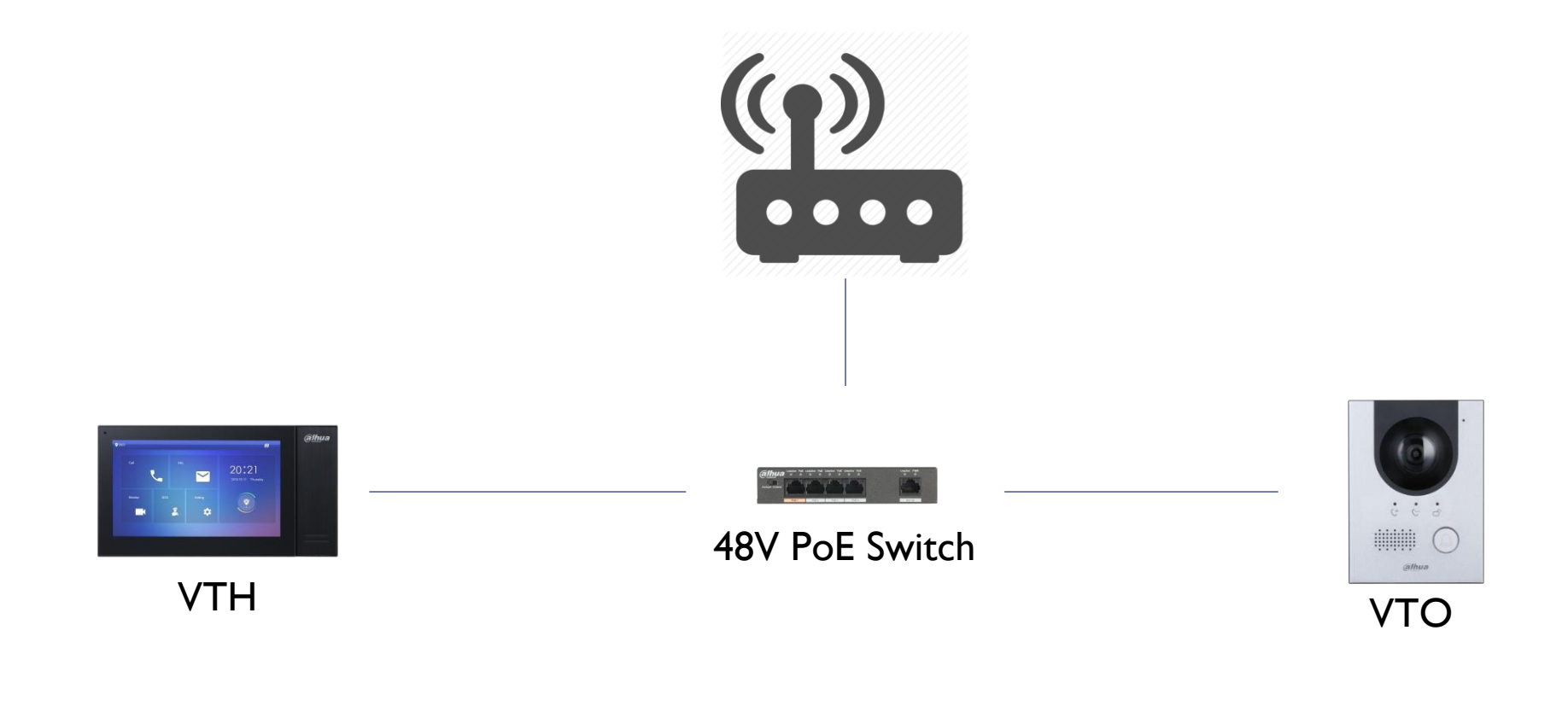

#### CAT5e/6

#### Default IP Address

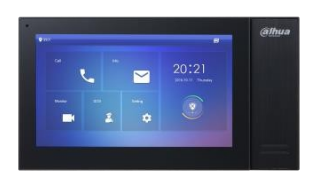

VTH: 192.168.1.109

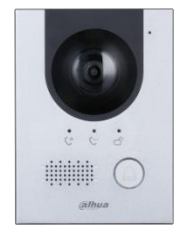

D

VTO: 192.168.1.110

#### Scenario & Environment

- For the guide
- Network Router IP : 192.168.1.1
- VTH IP : 192.168.1.109
- VTO IP: 192.168.1.110
- VTH Password: 123456
- VTO Password: abc123

#### Initialise VTO

- Go to => |92.|68.|.||0
- Password: abc123 (assign VTO admin password)

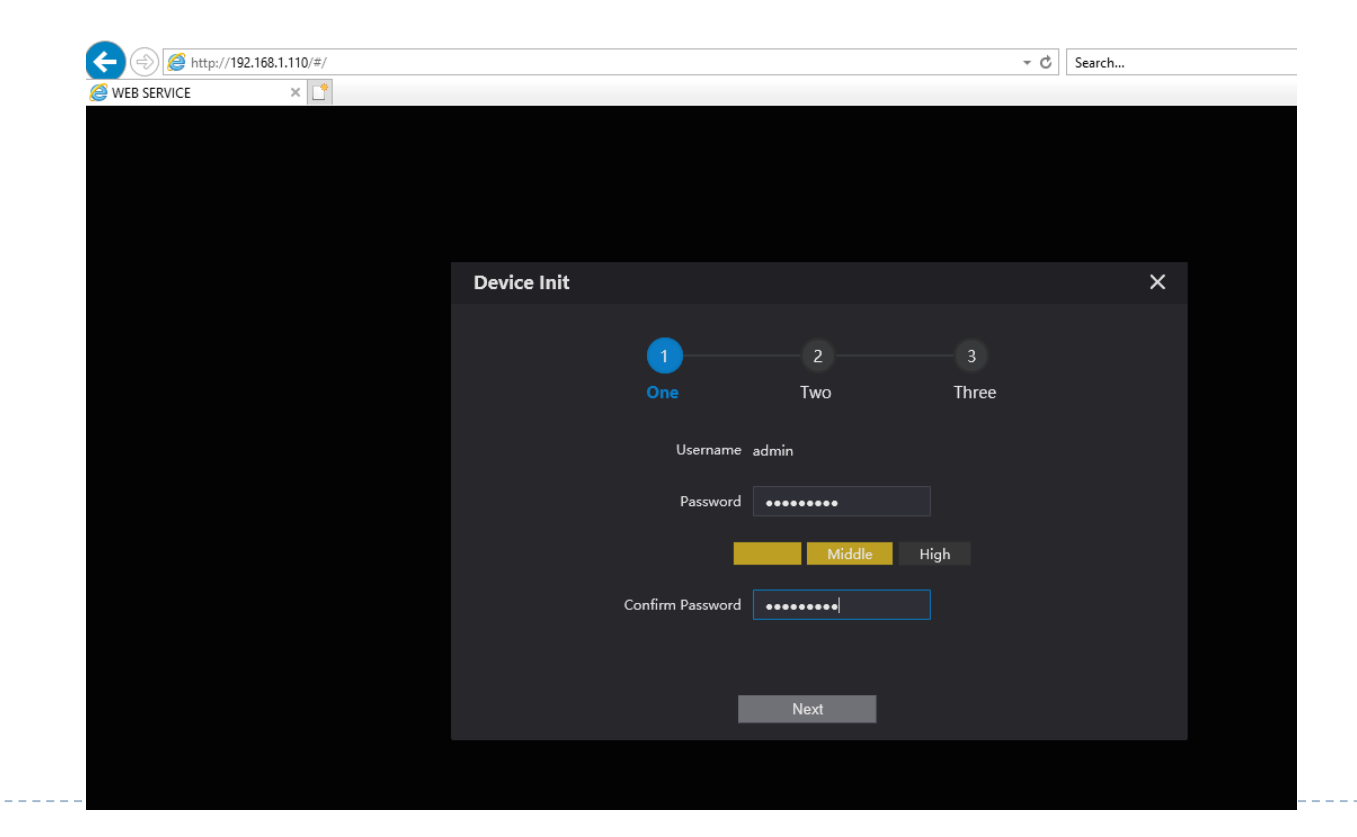

#### Initialise VTO

#### Do not Need Email in VTO

- Click Next
- Click OK

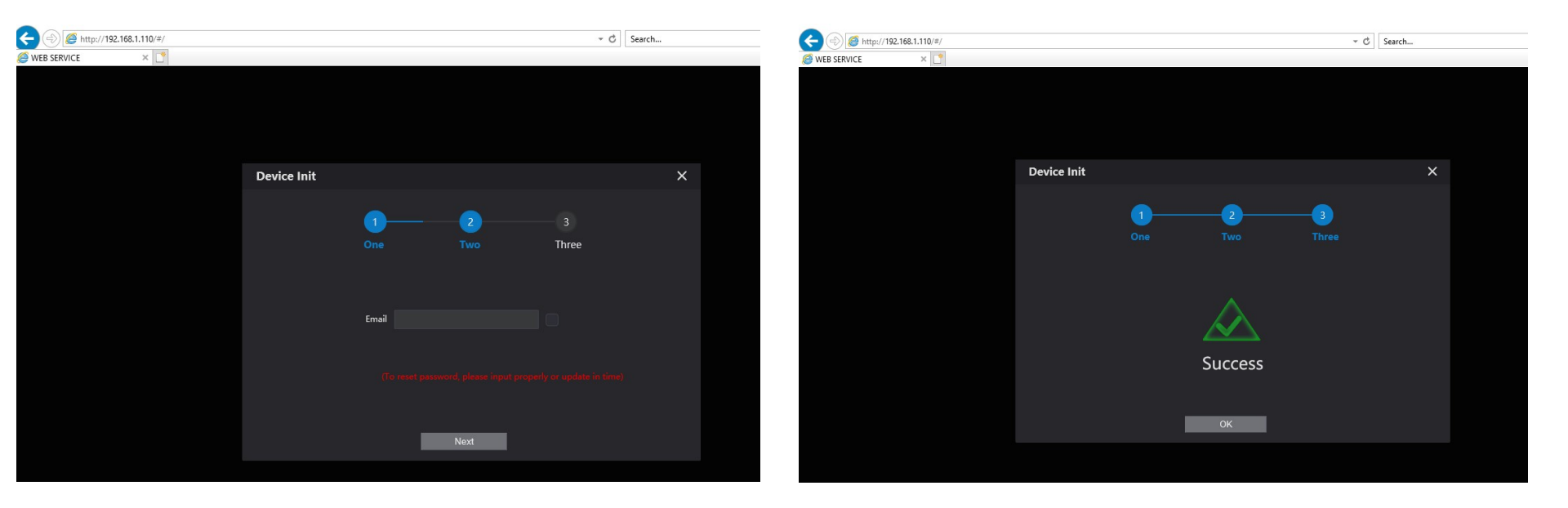

## Configure VTO

- Username: admin
- Password: abc123 (VTO admin password)

| WEB SERVICE2.0            |
|---------------------------|
| Username                  |
| Password Forget Password? |
| Login                     |
|                           |

#### VTO Network

- Network Setting
- IP address: 192.168.1.110
- Subnet Mask: 255.255.255.0
- Gateway: 192.168.1.1

| WEB SERVICE2.0 | ☆ Local Setting       | <b>≣</b> Household Setting | Network Setting | Log Management | ▲ ♠ ・ |  |  |
|----------------|-----------------------|----------------------------|-----------------|----------------|-------|--|--|
|                | TCP/IP                |                            |                 |                |       |  |  |
| FTP            | IP Addr. 192          | . 168. 1. 110              |                 |                |       |  |  |
| UPnP           | Subnet Mask 255       | .255.255.0                 |                 |                |       |  |  |
|                | Gateway 192           |                            |                 |                |       |  |  |
| SIP Server     | MAC Addr. a0:         | bd:1d:83:af:12             |                 |                |       |  |  |
| IP Permissions | Preferred DNS 8.8     | 8.8                        |                 |                |       |  |  |
|                | Alternate DNS 8.8     | 8.8                        |                 |                |       |  |  |
|                |                       |                            |                 |                |       |  |  |
|                | Devet                 |                            |                 |                |       |  |  |
|                | Роп                   |                            |                 |                |       |  |  |
|                | Port 80               |                            |                 |                |       |  |  |
|                | HTTPS Port 443        | Enable                     |                 |                |       |  |  |
|                |                       |                            |                 |                |       |  |  |
|                | Create Server<br>CERT | Download Root<br>CERT      |                 |                |       |  |  |

#### Initialise VTH

- Enter Password: 123456
- Confirm: 123456
- Email:
- We will use 123456 as password
- Email is used to reset the password later if needed

## Configure VTH

- Hold the setting icon until login comes up
- Enter: 123456

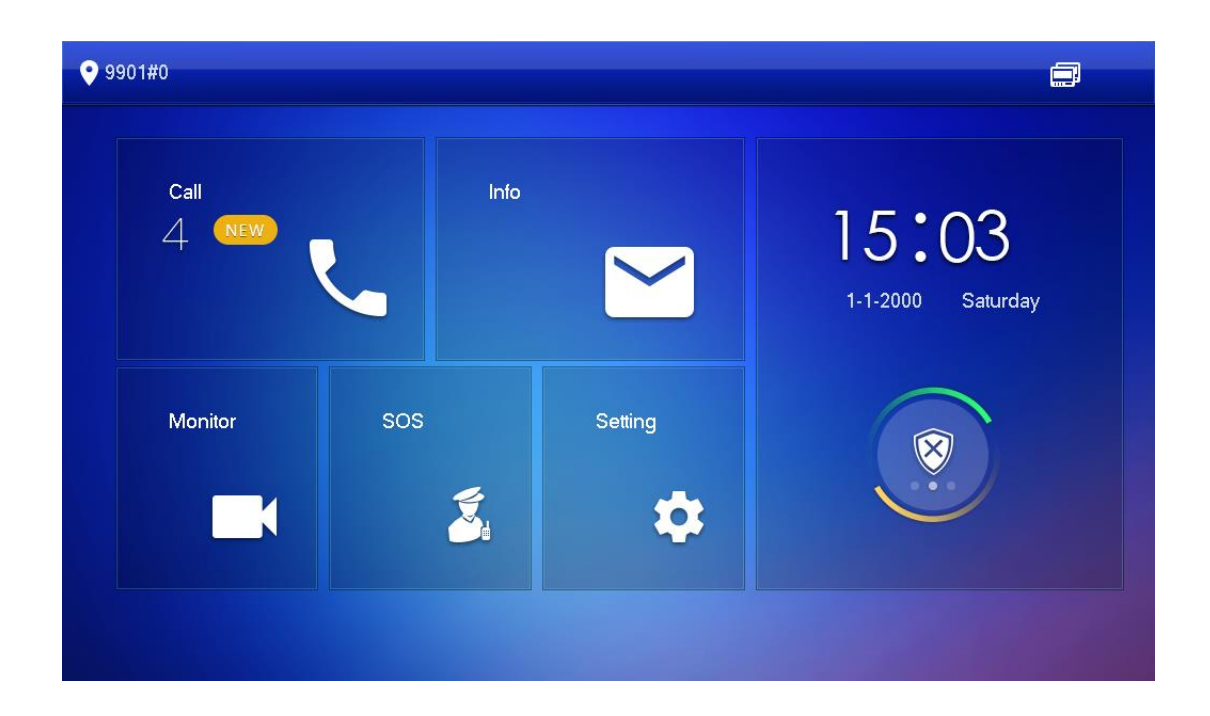

## Configure Network

- Local IP: 192.168.1.109
- Netmask 255.255.255.0
- Gateway: 192<u>.168.1.1</u>
- DHCP: OFF
- TCP: 37777

| 9901          |          | Network              |                           |
|---------------|----------|----------------------|---------------------------|
| Network       |          |                      |                           |
| VTH Config    | Local IP | 192 . 168 . 1 . 109  |                           |
|               | Netmask  | 255 . 255 . 255 . 0  |                           |
| SIF Server    | Gateway  | 192 . 168 . 1 . 1    |                           |
| VTO Config    | MAC      | an war burker ig not |                           |
| Search Device | DHCP     | OFF                  |                           |
| Default All   | TCP      | 37777                |                           |
| Reset MSG     |          |                      |                           |
|               |          |                      | Contraction of the second |

# Configure VTH

VTH Config

- Room No.: 9901#0 Master
- Rest of the setting unchanged

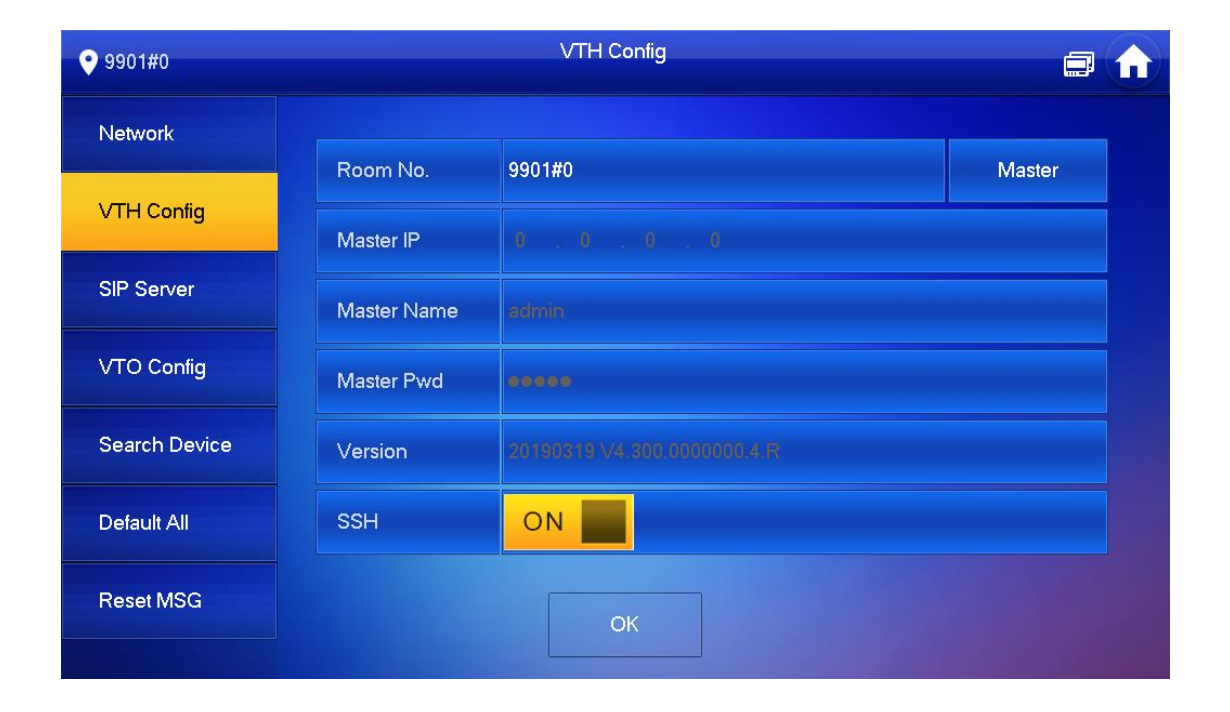

## Configure SIP Server

#### SIP Server

- Server IP: 192.168.1.110 (Main VTO IP)
- Network Port: 5060
- Username: 9901
- Register Pwd: (unchanged)
- Domain: (*empty*)
- Username: admin
- Login Pwd: abc123 (Main VTO admin password)
- Enable Status: ON

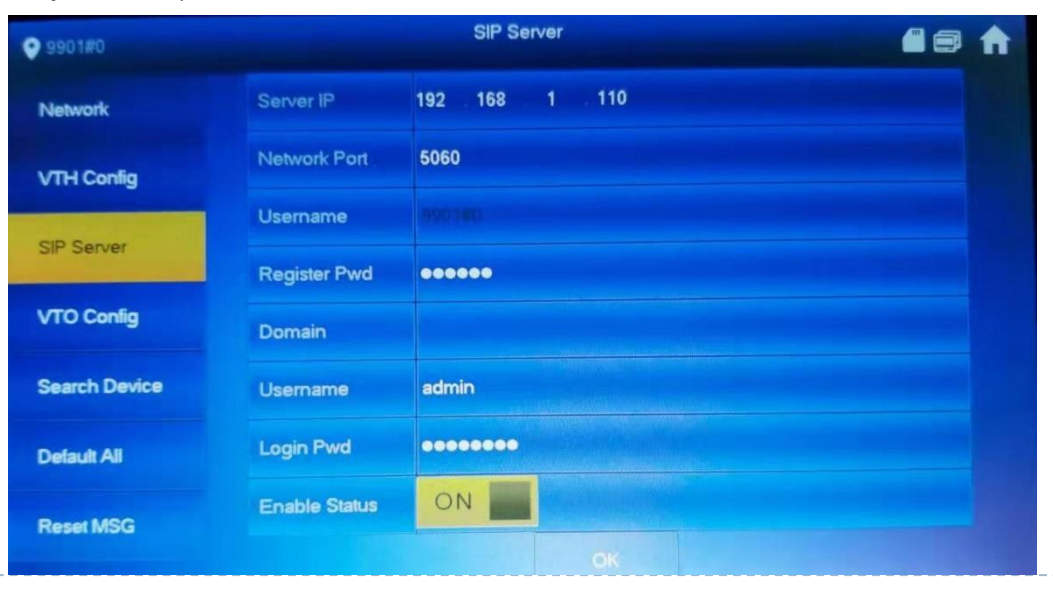

### VTO Config

- Main\_VTO: Main VTO
- VTO IP: 192.168.1.110
- Username: admin
- Password: abc123 (Main VTO admin password)
- Enable Status: ON

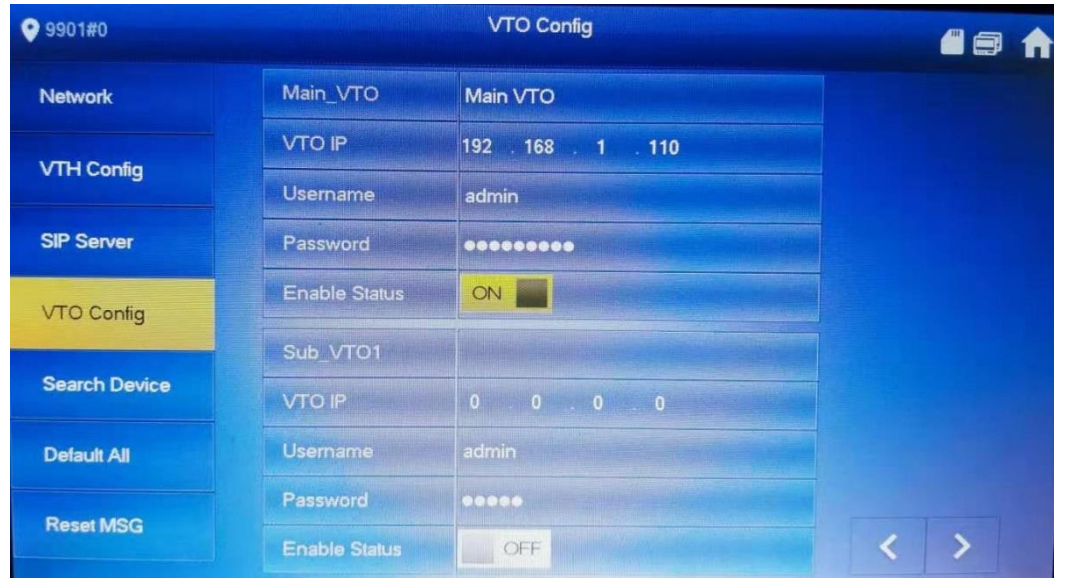

# Mobile App Config

- App
  - Apple: iDMSS Plus
  - Android: gDMSS Plus

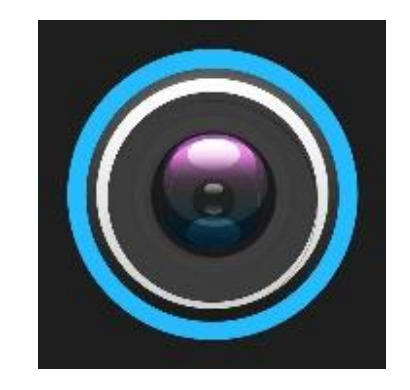

- Method: QR code/ Scan
- Dahua Intercom Video Guide
  - Add VTO to Mobile App in Youtube
  - Guide to setup Dahua Intercom to Mobile APP (SIP2.0 firmware)

## Mobile App Config

► SN

- On the sticker on back of the VTO
  - QR code
  - ► S/N
- Web browser

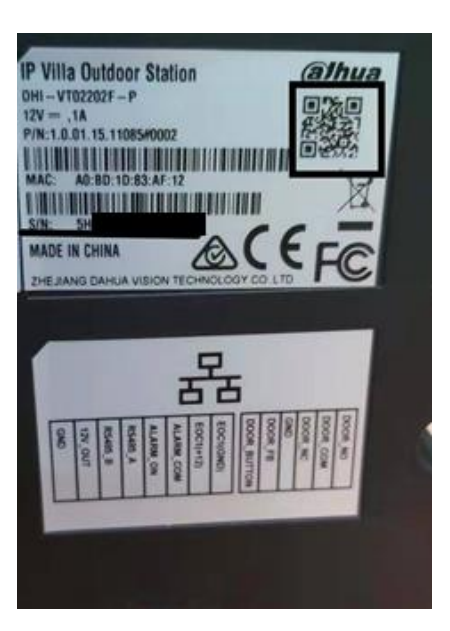

# Add to VTO to app

- Open the app
- Click Home icon (top left)
- Click Device

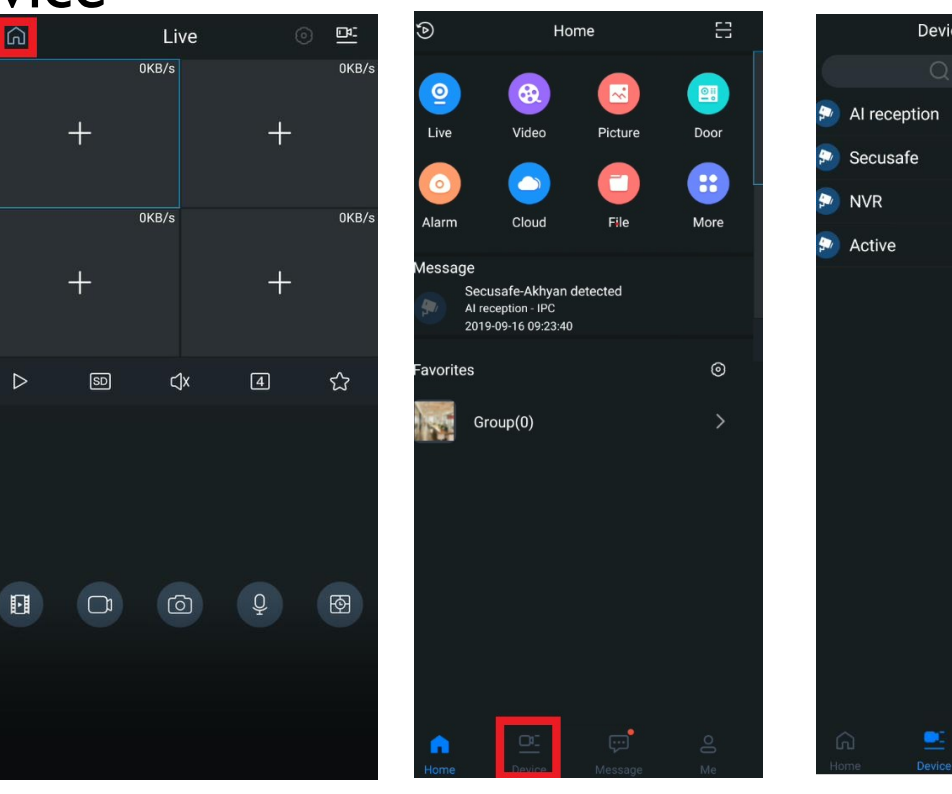

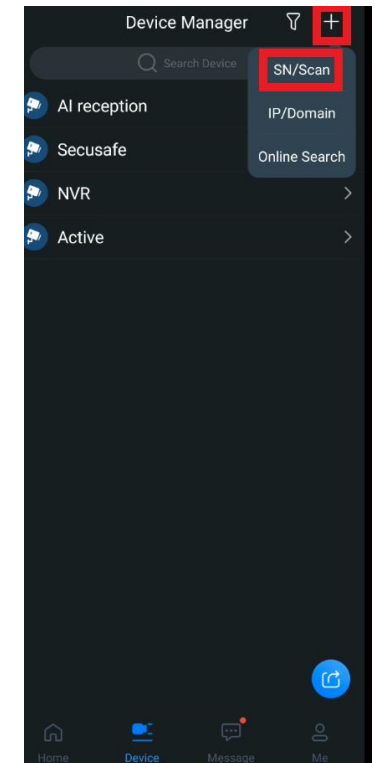

#### Scan VTO

Scan the QR code in VTO sticker

- Click Search
- Click VTO

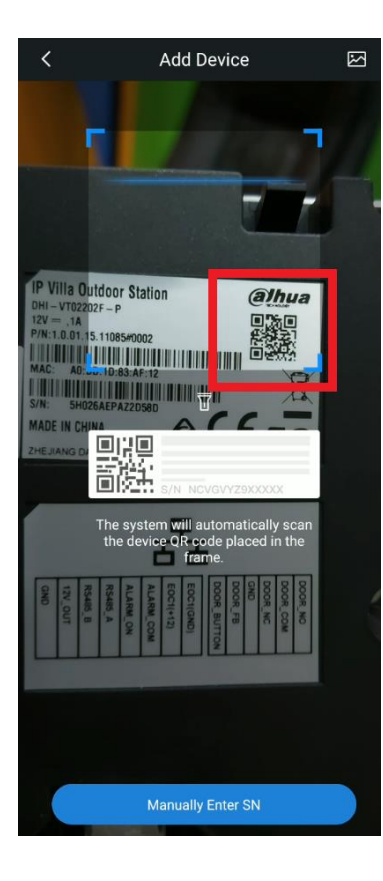

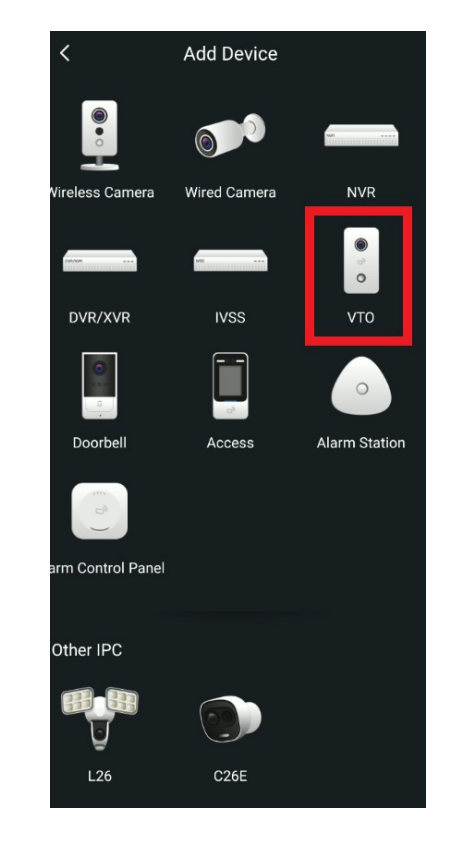

## Add VTO to app

- Type Device Name
- Type VTO admin password
- Click Save

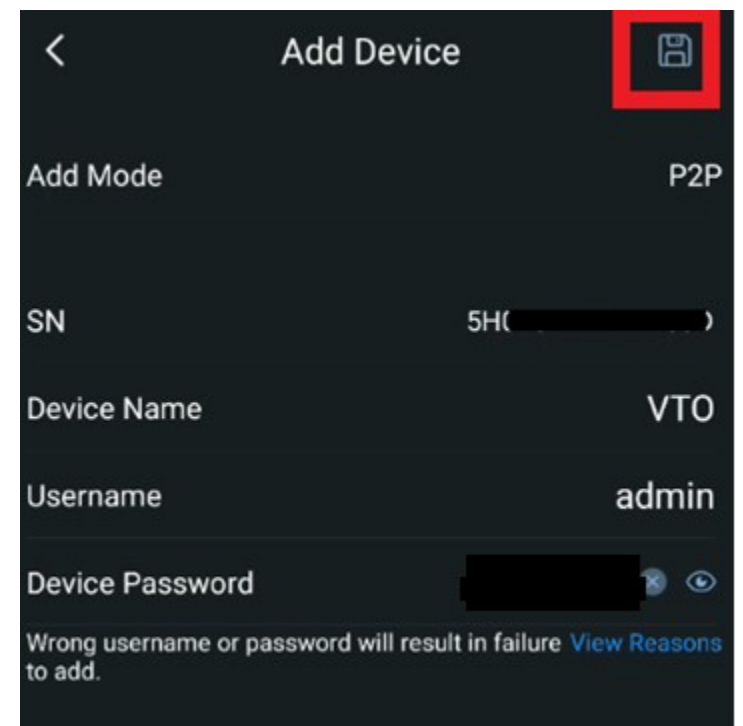

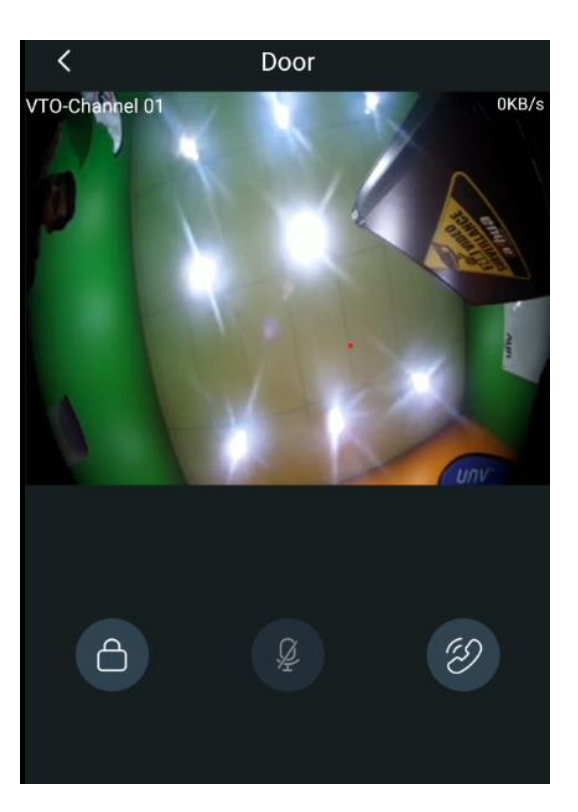

### Subscribe to VTO

- Click Message
- Click Bell icon
- Subscribe to VTO

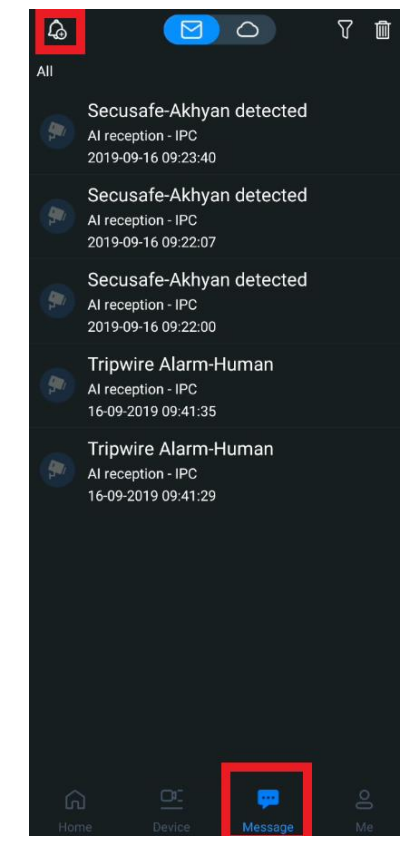

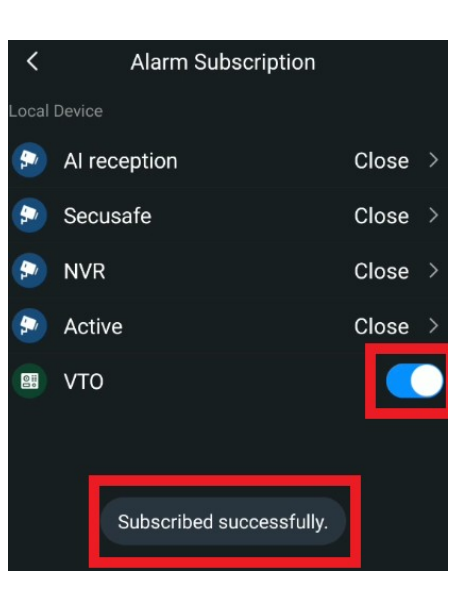

## Mobile App overview

Get call on the app

Pick the call and unlock the latch connected to VTO

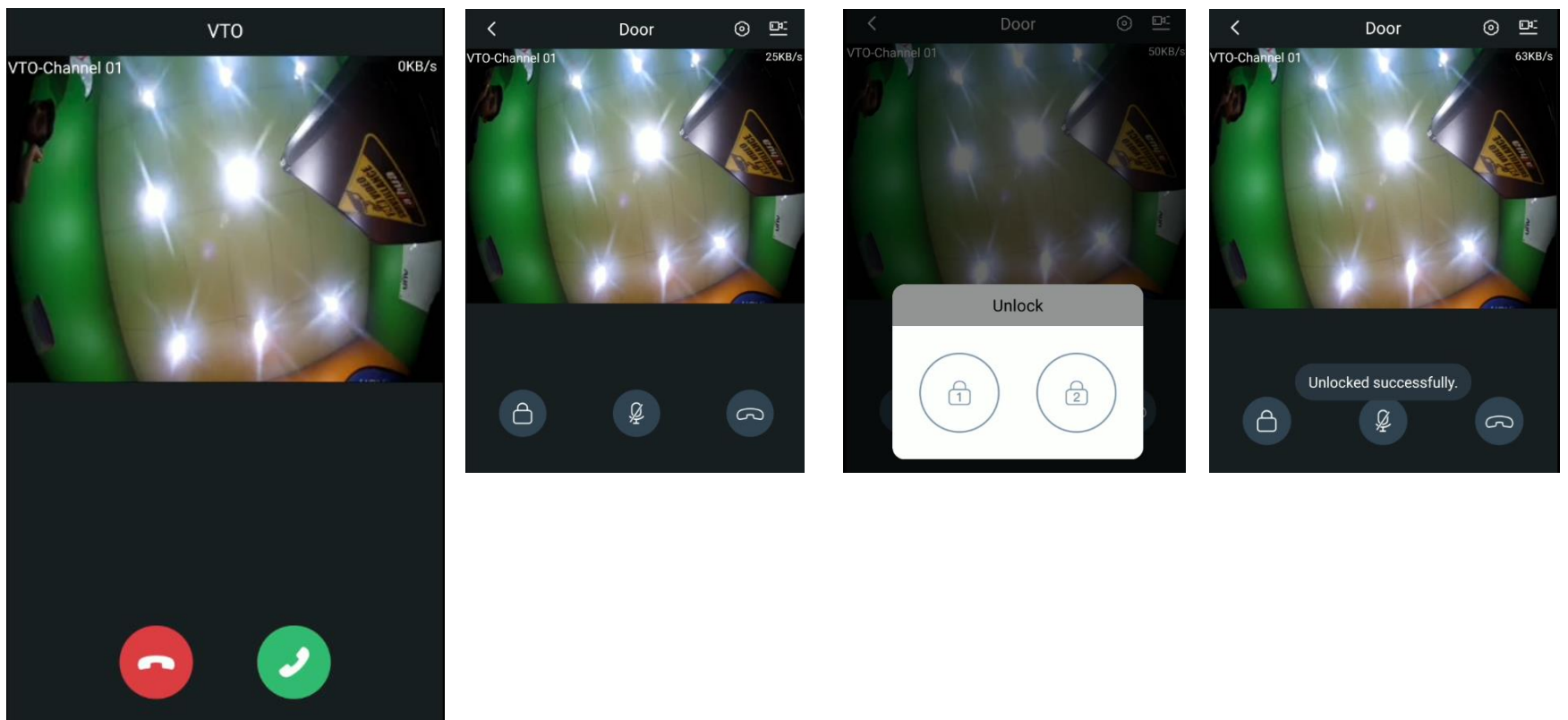